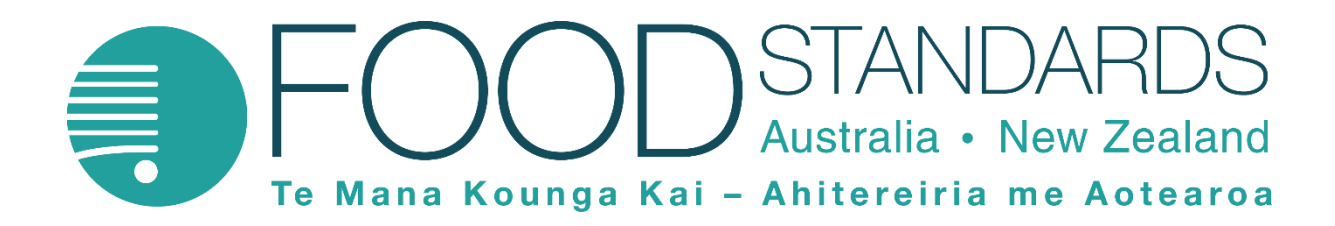

# FSANZ Branded Food Database Portal User Guide

Version 1.1 May 2024

### Disclaimer

Food Standards Australia New Zealand has taken great care to ensure that the material provided in the *FSANZ Branded Food Database Portal User Guide* (this Guide) is as correct and accurate as possible. However, FSANZ makes no warranty with respect to the accuracy, currency, reliability or completeness of the material contained in this Guide or that that material, if used or relied on, will ensure accurate use of the *FSANZ Branded Food Database Portal*.

FSANZ makes material in this Guide available on the understanding that, before relying on the Guide and the material in it, you will exercise your own skill, care and judgment with respect to its use and you will carefully evaluate the accuracy, currency, completeness and relevance of the material for your purposes. FSANZ does not accept any legal liability or responsibility for any injury, loss or damage suffered by any person or persons arising out of or in connection with any use of, reliance on or interpretation of this Guide and the material contained in it.

You should also note that:

- There is no moderation of data fields in the FSANZ Branded Food Database Portal. The system will not check decimal places or significant figures and will allow numbers outside the realms of physical possibility. All data entered is the responsibility of the Brand Owner and should be checked for accuracy before it is submitted.
- The examples shown in this Guide do not represent real products and should not be used to inform or instruct the population of any data attributes.

### Support

Any questions relating to the Australian Branded Food Database itself should be directed to the FSANZ Branded Food Database Team.

• Email: <u>brandedfooddatabase@foodstandards.gov.au</u>

If you have questions about the FSANZ Branded Food Database Portal and/or require further assistance with its use, please contact GS1 Australia via phone or email.

- Phone: 1300 227 263
- Email: <u>fs.anz@gs1au.org</u>

### **Copyright statement**

© Food Standards Australia New Zealand

Food Standards Australia New Zealand (FSANZ) supports and encourages the dissemination and exchange of information. Information in this report is provided under a Creative Commons Attribution 3.0 Australia (CC BY 3.0) Licence, except for the Food Standards Australia New Zealand logo. An electronic version of this work is available on the FSANZ website at <a href="https://www.foodstandards.gov.au">www.foodstandards.gov.au</a> and, for New Zealand, <a href="https://www.foodstandards.gov.nz">www.foodstandards.gov.nz</a>.

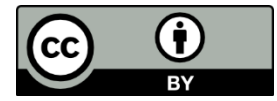

#### Attribution

You may copy, distribute, transmit and adapt the material in this publication by the CC BY 3.0 licence for commercial and non-commercial purposes, but you must attribute the work in the following manner:

© Food Standards Australia New Zealand.

This attribution must not, in any way, suggest that FSANZ endorses you or your use of the work. For more information email <u>mailto:minformation@foodstandards.gov.au</u>.

### Contents

| Disclaimer                                          |
|-----------------------------------------------------|
| Support 2                                           |
| Background 4                                        |
| Submitting your product data to FSANZ – Overview    |
| Login to the FSANZ Portal                           |
| Products list                                       |
| Creating New Product(s) – via online User Interface |
| Product Details                                     |
| Packaging Markings9                                 |
| Ingredients & Diet                                  |
| Nutrition10                                         |
| Images                                              |
| Submit Product Data to FSANZ                        |
| Create New Product(s) – via FSANZ Data Template     |
| FSANZ Data Template14                               |
| FSANZ Template Instructions                         |
| FSANZ Product Data Template                         |
| Upload your FSANZ Product Data                      |
| Failed Template Loads16                             |
| Submitting validated data                           |
| Update Product Data or Delete a Product 17          |
| Update Product Data                                 |
| Delete a Product                                    |

# Background

FSANZ has developed the Australian Branded Food Database to provide a centralised, trusted and comprehensive source of brand-specific information for food products sold in Australia to:

- a) inform FSANZ's standards development work; and
- b) support the development and monitoring of Australian Government public health policy and nutrition initiatives.

The purpose of this Guide is to assist food and beverage brand owners who are contributing data to the Australian Branded Food Database, with the use of the web based *FSANZ Branded Food Database Portal* (the FSANZ Portal). This Guide outlines the process for entering and submitting branded product data to FSANZ via the FSANZ Portal.

## Submitting your product data to FSANZ – Overview

The FSANZ Portal provides a simple mechanism for submitting your product(s) data to FSANZ. This Guide explains how to log in to the FSANZ Portal, add data for your product(s) and submit your product(s) to FSANZ.

The following information is either required, or can be provided for each product you contribute to the Australian Branded Food Database.

| Data Attribute Name                             | Requirement                | Additional information                          |
|-------------------------------------------------|----------------------------|-------------------------------------------------|
| Trade Item Description                          | Derived Value              | Manual entry not required - Field is            |
| Brand Namo                                      | Mandatory                  | Required for all products                       |
|                                                 | Mandatory                  | Required for all products                       |
| Type of Product                                 |                            | Required for all products                       |
| Variant Description                             | Optional                   | Provided at discretion of brand owner           |
| Net Content                                     | Mandatory                  | Required for all products                       |
| Net Content UOM                                 | Mandatory                  | Required for all products                       |
| GTIN                                            | Mandatory                  | Required for all products                       |
| Start Availability Date                         | Mandatory                  | Required for all products                       |
| End Availability Date                           | Optional                   | Required when product is removed from<br>market |
| Brand Owner Name                                | Mandatory                  | Required for all products                       |
| Brand Owner Address                             | Optional                   | Provided at discretion of brand owner           |
| Country of Origin                               | Optional                   | Provided at discretion of brand owner           |
| GPC (Brick) Category                            | Mandatory                  | Required for all products                       |
| Health Star Rating<br>Category                  | Mandatory                  | Required for all products                       |
| Does Product Label have<br>a Health Star Rating | Mandatory                  | Required for all products                       |
| Health Star Rating                              | Conditionally<br>Mandatory | Required if product has a Health Star<br>Rating |
| Sanvinga par Book                               | Conditionally              | Required if product has a Nutrition             |
| Servings per Fack                               | Mandatory                  | Information Panel (NIP)                         |
| Sonving Size                                    | Conditionally              | Required if product bas a NIR                   |
|                                                 | Mandatory                  |                                                 |
| Serving Size LIOM                               | Conditionally              | Pequired if product has a NIP                   |
|                                                 | Mandatory                  | Required in product has a MIF                   |

| Data Attribute Name                                 | Requirement                | Additional information                          |
|-----------------------------------------------------|----------------------------|-------------------------------------------------|
| Form of Food                                        | Conditionally<br>Mandatory | Required if product has a NIP                   |
| Energy (kJ)                                         | Conditionally<br>Mandatory | Required if product has a NIP                   |
| Protein (g)                                         | Conditionally<br>Mandatory | Required if product has a NIP                   |
| Fat-Total (g)                                       | Conditionally<br>Mandatory | Required if product has a NIP                   |
| Fat-Saturated (g)                                   | Conditionally<br>Mandatory | Required if product has a NIP                   |
| Carbohydrate (g)                                    | Conditionally<br>Mandatory | Required if product has a NIP                   |
| Sugars - Total (g)                                  | Conditionally<br>Mandatory | Required if product has a NIP                   |
| Dietary Fibre - Total (g)                           | Conditionally<br>Mandatory | Required if product has a NIP                   |
| Sodium (mg)                                         | Conditionally<br>Mandatory | Required if product has a NIP                   |
| Added Sugar (g)                                     | Optional                   | Provided at discretion of brand owner           |
| Additional Nutrients                                | Optional                   | Provided at discretion of brand owner           |
| Percentage Fruits,<br>Vegetables, Nuts &<br>Legumes | Conditionally<br>Mandatory | Not required for liquor products                |
| Percentage Concentrated<br>Fruits & Vegetables      | Conditionally<br>Mandatory | Not required for liquor products                |
| Percentage Whole Grain                              | Optional                   | Provided at discretion of brand owner           |
| Allergen Statement                                  | Optional                   | Provided at discretion of brand owner           |
| Labelling Claims                                    | Optional                   | Provided at discretion of brand owner           |
| Ingredient Statement                                | Conditionally<br>Mandatory | Required if product has an ingredient statement |
| Percentage Alcohol by Volume                        | Optional                   | Provided at discretion of brand owner           |
| Number of Standard<br>Drinks                        | Optional                   | Provided at discretion of brand owner           |

# Login to the FSANZ Portal

You can navigate to the FSANZ Portal via:

- the FSANZ Portal link found on the Australian Branded Food Database webpage on the FSANZ website - <u>foodstandards.gov.au</u>, or
- by entering the following web address into your web browser search bar https://www.mygs1.gs1au.org/fsanz

|   | EFOOD STANDARDS<br>A Kine Kenerge Kene - Addresses we Assesses |                                                                                                    |
|---|----------------------------------------------------------------|----------------------------------------------------------------------------------------------------|
|   | Sign In                                                        |                                                                                                    |
| 1 | Username<br>Øfoodstandards.gov.au<br>Password                  | FOOD STANDARDS<br>Australia · New Zealand<br>Te Mana Kounga Kai - Ahitereiria me Aotearoa                                                |
| 2 | Keep me signed in Sign in Eorgot password? Unlock account?     | I acknowledge that I have read and<br>understand, and hereby accept the <u>Terms</u><br>and conditions.<br>Do not accept <u>Accept</u> 3 |

Once you have navigated to the FSANZ Portal you will find yourself on the **Welcome** screen where you can log in using the credentials - Email and Password - issued to you at sign up.

Enter your credentials (1) and click Sign in (2).

N.B. If you need to reset your password, you can initiate the creation of a new password via the <u>'Forgotten password</u>' hyperlink next to the **Log in** button on the **Welcome** screen. Special characters '<' and '>' are not compatible with the password format and should not be used.

Read and accept the Terms and conditions (3).

# **Products list**

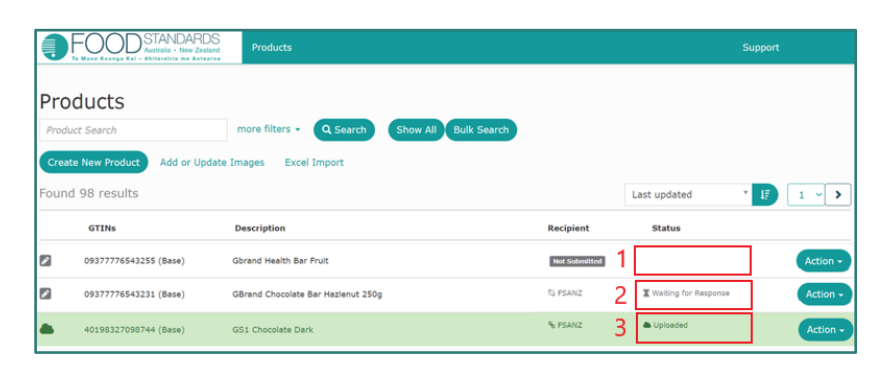

Once successfully logged into the FSANZ Portal you will land on the **Products** screen. This screen lists all products that have already been entered into the FSANZ Portal; and allows you to create new product entries and update existing product entries.

Products:

- not yet complete and/or submitted to FSANZ will have NULL status (1)
- <u>submitted to *but not yet received*</u> will have a status of "Waiting for Response" (2)
- <u>successfully submitted</u> will have a status of "Uploaded" (3).

# **Creating New Product(s) – via online User Interface**

|    | FOOD STANDARDS<br>Australia - New Zealand<br>Te Name Kounge Kai - Abitereiris me Acteares |                |                       |                                                    |                                                 | Support      |      |
|----|-------------------------------------------------------------------------------------------|----------------|-----------------------|----------------------------------------------------|-------------------------------------------------|--------------|------|
|    | Products Product Search more filters -                                                    | Q Search Sh    | ow All Bulk Search    | )                                                  |                                                 |              |      |
|    | Create New Product Add or Update Images Excel I<br>Found 1 results                        | mport          |                       |                                                    | Last updated                                    | · []         | 1 -  |
|    | GTIN5 Description                                                                         |                |                       | Recipient                                          | Status                                          |              |      |
| ۹. | O9319133336889 (Base) Acme Peanut Butte                                                   | r Crunchy 375g |                       | Not Submitted                                      |                                                 | Actio        | on • |
|    | FOOD STANDARDS<br>Autoritia - New Zealand<br>New Product                                  | Products       |                       |                                                    | S                                               | upport       |      |
|    | Let's start by entering the GTIN                                                          | for your p     | oduct                 |                                                    |                                                 |              | -    |
|    | Base Unit GTIN 1 Base                                                                     | Unit GTIN      | ouuct.                | 1                                                  |                                                 |              |      |
| 3. | Cancel                                                                                    |                |                       | 1                                                  |                                                 | 2 <b>s</b> t | art  |
|    | Type of Product                                                                           | ea Cho         | colate Butt           | er Shampoo                                         |                                                 |              | ]    |
|    |                                                                                           | This is        | required.             |                                                    |                                                 |              | 1    |
|    | Variant                                                                                   | eg. Haz        | elnut, Salte          | d, Silky Smoot                                     | th                                              | li           | 2    |
|    | FVNL Content %                                                                            |                | FVNL                  | Content %                                          |                                                 | %            |      |
|    |                                                                                           |                | This<br>subr<br>infor | is required for<br>nitted to FSAN<br>mation is not | <sup>-</sup> items<br>Z unless th<br>available. | ie           | 3    |

Click on **Create New Product** on the **Products** screen (A).

Enter the GTIN (B1) (Global Trade Item Number i.e. barcode number) and click Start (B2).

Once a product record has been created, details need to be entered against each of four separate screens: Product Details; Packaging Materials; Ingredients & Diet; and Nutrition. Each screen will contain both mandatory and optional data fields (C) which are flagged as follows throughout this guide:

- Mandatory fields (C1) are flagged as '(M)' throughout this guide.
- Optional fields (C2) are flagged as '(O)' throughout this guide.
- Conditionally mandatory fields (C3) are flagged as (M\*) throughout this guide.

In most cases the requirement to provide conditionally mandatory data will depend on your product type, e.g. if product type requires you to display a nutrition information panel you will be required to provide nutrition information.

#### **Product Details**

| Product Det               | ails   Acme Peanut Butter Crunchy 375g<br>36889                 |
|---------------------------|-----------------------------------------------------------------|
| Core Information          |                                                                 |
| Base Unit GTIN            | 09319133336889 (Base)                                           |
| Brand Name                | Acme                                                            |
| Type of Product           | Peanut Butter                                                   |
| Variant                   | Crunchy                                                         |
| Net Content               | 1     x     375     g     x     *                               |
| Trade Item<br>Description | Acme Peanut Butter Crunchy 375g                                 |
| Category (GPC)            | 10000236 Nuts/Seeds - Pre × * 1 Lookup What is GPC?             |
| Brand Owner Name          | Acme & Co<br>45 Main Road, South Coast<br>City, 3998, Australia |
| Country of Origin         | Australia × *                                                   |
| Dates                     |                                                                 |
| Start Availability Da     | 01/10/2022 🗊                                                    |
| End Availability Dat      | e dd/mm/yyyy 🖻                                                  |
| Return to Products P      | age 2 Next>                                                     |

On the **Product Details** enter the following information:

- Brand Name (M), e.g. Acme
- Type of Product (M), e.g. Peanut Butter
- Variant (O), e.g. Crunchy
- Net Content (M), *e.g.* 375 g
- Category (GPC) (M), e.g. 10000236-Nuts/Seeds Prepared/Processed (Out of Shell)
- Brand Owner Name (M), e.g. Acme & Co
- Brand Owner Address (O), e.g.5 Main Road, South Coast City, 3998, Australia
- Start Availability Date (M)
- End Availability Date (O)

Enter data for all mandatory, and relevant optional, data fields and click **Next** (2) to save.

N.B. The **Category (GPC)** field is derived from the Global Product Classification (GPC) list. The GPC classifies products by grouping them into categories based on their essential properties as well as their relationships to other products. A **Category (GPC)** look up is available if you do not know the applicable GPC code or descriptor. To search for a relevant **Category (GPC)**, click on the 'Lookup' (1) hyperlink. You will be directed to the

GS1 GPC Lookup where you can search for the relevant descriptor by entering a term that best describes the product, e.g. for the above product type 'peanut'.

<u>Trade Item Description</u> will be auto-populated based on information you provide. The system prohibits manual entry of information for this field.

#### **Packaging Markings**

| Health Star Rating<br>Category                                                                                   | Category 1                                               | Non-dairy beverages, jellies and water-based ice<br>confections (excluding Category 1D beverages)                                                                                                    |
|----------------------------------------------------------------------------------------------------|----------------------------------------------------------|----------------------------------------------------------------------------------------------------|
| For more information on<br>the HSR categories, please<br>refer to the Health Star<br>Pating calculates and Style | Category 1D                                              | Milk (defined in Standard 2.5.1 of the Code) and<br>dairy beverages (including dairy alternative<br>beverages) that meet specified dairy criteria                                                        |
| Guide                                                                                                    | Category 2                                               | All foods (other than those included in Category 1.<br>1D, 2D, 3 or 3D)                                                                                                    |
|                                                                                                    | Category 2D                                              | Dairy foods (other than those included in<br>Category 1D or 3D) with 2 75% dairy or permitted<br>dairy alternative content.                                                                              |
|                                                                                                    | Category 3                                               | Oils and spreads (including edible oil, edible oil<br>spreads, margarine and butter)                                                                                                    |
|                                                                                                    | Category 3D                                              | Cheese (including surface ripened cheese) and<br>processed cheese as defined in Standard 2.5.4 of<br>the Code (with calcium content >320 mg/100 g).                                                      |
|                                                                                                    | Plain Water                                              | Packaged water (defined in Standard 2.6.2 of the Code)                                                                                                    |
|                                                                                                    | Unsweetened Flavoure<br>Water                            | Packaged beverages similar in nutritional profile<br>d to water that do not contain added sugars,<br>sweeteners, colours, sodium, caffeine, quinine, or<br>any other ingredient not expressly permitted  |
|                                                                                                    | Fresh and Minimally<br>Processed Fruit and<br>Vegetables | Unprocessed and peeled, cut, surface treated,<br>blanched, frozen (not dried), and/or canned fruit<br>(except coconut) vegetables, fungi and legumes<br>(except peanuts) with no other added ingredients |
|                                                                                                    | Not Permitted                                            | Health Star Rating not permitted                                                                                                    |
| Does Product Label have a<br>Health Star Rating?                                                                 | Yes                                                      | No                                                                                                    |
| Health Star Rating                                                                                               | N/A 0.5 1 1                                              | 15 2 2.5 3 <b>3.5</b> 4 4.5 5                                                                                                    |
| ackaging Markings                                                                                                |                                                          |                                                                                                    |
| Labelling Claims                                                                                                 | A statement providing<br>label. Each claim shou          | a list of all claims made (printed) on the Trade Item id be separated by a $\gamma^{\prime}$                                                                                                    |

On the Packaging Markings screen enter the following information:

- Health Star Rating Category (M)
- whether your product label has a Health Star Rating (M)
- (if your product label has a Health Star Rating) the numerical Health Star Rating (M\*)
- Labelling Claims (O), e.g. Source of protein.

Enter data for all mandatory, and relevant optional, data fields and click **Next** to save.

N.B. The Health Star Rating categorisation system is being applied to all products within the Branded Food Database. You must select the relevant category for your product regardless of whether the product label has a Health Star Rating. Some products may be eligible for an automatic Health Star Rating independent of the HSR Calculator (i.e. packaged water) while other products are not be permitted to display a Health Star Rating. For more information on Health Star Rating Categories and eligibility refer to Appendix 1.

Displaying a Health Star Rating on shelf ready boxes, shelf tickets and/or brand and retail websites does not constitute the display of a Health Star Rating. If you do not display a Health Star Rating on a physical consumer unit label, you should select 'No' when asked 'Does Product Label have a Health Star Rating?'.

#### **Ingredients & Diet**

| Ingredient Statement                          |                      |      |     |
|-----------------------------------------------|----------------------|------|-----|
| Roasted Peanuts (86%), Veg                    | etable Oil, Sugar, S | alt. |     |
|                                               |                      |      | li. |
|                                               |                      |      |     |
| Content                                       |                      |      |     |
| FVNL Content %                                | 86                   | %    |     |
| Concentrated Fruits &<br>Vegetables Content % | 0                    | %    |     |
| Wholegrain Content %                          | 0                    | ⁰⁄₀  |     |
| Allergen Statement                            |                      |      |     |
| Contains Peanuts                              |                      |      |     |
| Alcohol                                       |                      |      | h   |
| Alcohol by Volume (%)                         |                      |      |     |

On the Ingredients & Diet screen enter the following information:

- Ingredient statement (M\*), e.g. Roasted Peanuts (86%), Vegetable Oil, Sugar, Salt.
- FVNL Content % (M\*), e.g. 86%
- Concentrated Fruits & Vegetables Content % (M\*), e.g. 0%
- Wholegrain Content (O), e.g. 0%,
- Allergen Statement (O), e.g. Contains Peanuts, and
- Alcohol by Volume (%) (O), e.g. 0% should be entered if applicable.

Enter data for all mandatory, and relevant optional, data fields and click **Next** to save.

N.B. For information on how to determine <u>FVNL Content</u> and <u>Concentrated Fruits & Vegetables</u> <u>Content</u> refer to Appendix 2.

Concentrated Fruits and Vegetables Content should not be included as a component of FVNL Content – refer Appendix 2 for further detail.

### **Nutrition**

| g × *             |
|-------------------|
| of water or brine |
|                   |
|                   |
|                   |
|                   |
|                   |
|                   |
|                   |
|                   |
|                   |
|                   |
|                   |
| + Add             |
|                   |

Nutrition information should be provided if your product is required by the Australia New Zealand Food Standards Code to carry a Nutrition Information Panel (NIP).

If your product is exempt from carrying a NIP, do not enter any data on this screen. Please click Next and proceed to the **Images** screen.

If your product is required to carry a NIP, on the **Nutrition** screen enter the following information:

- Servings Per Pack (M\*), e.g. 17
- Serving Size (including measure) (M\*), e.g. 22 grams
- Form of Food (M\*), e.g. As sold
- Energy (kJ) (M\*), e.g. 2600
- Protein (g) (M\*), *e.g.* 23.8
- Fat Total (g) (M\*), e.g. 51.4
- Fat Saturated (g) (M\*), e.g. 13.3
- Carbohydrate (g) (M\*), *e.g.* 13.3
- Sugars Total (g) (M\*), *e.g.* 7.9
- Sodium (mg) (M\*), e.g. 550
- Dietary Fibre Total (g) (M\*), e.g. 9.1
- Added Sugar (g) (O), e.g. 3

Additional nutrients listed in the NIP on the label should be added using the + Add (1) button.

Enter data for all mandatory, and relevant optional, data fields and click **Next** (2) to save.

N.B. The form of the food represents how the nutrient values have been provided for a product and is required when determining a products HSR. In most cases the HSR is calculated and displayed on the basis of the product as it appears on the shelf (i.e. as sold). Specific exemptions apply for products which must be rehydrated, diluted or mixed with water, or drained of water or brine. The HSR for these products can be calculated on the basis of the product 'as prepared'. Form of food is not applicable for packaged products exempt from NIP labelling under Standard 1.2.8 of the Code.

#### Images

| -  | Images   Acme Peanut Butter Crunchy 3<br>GTIN: 09319133336889 | 75g                           |                           |
|----|---------------------------------------------------------------|-------------------------------|---------------------------|
|    |                                                               | Image editing is coming soon. |                           |
| Re | eturn to Products Page                                        |                               | <pre>Previous</pre> Next> |

The functionality to upload product images via the FSANZ Portal is still being developed.

Click **Next** to proceed to the submission screen.

### Submit Product Data to FSANZ

|                                                                                                    | O On-Pack -                                                                                                    |                                                                                                    | O Images                                                                                                    | •                               | Submit |   |               |
|----------------------------------------------------------------------------------------------------|----------------------------------------------------------------------------------------------------|----------------------------------------------------------------------------------------------------|----------------------------------------------------------------------------------------------------|---------------------------------|--------|---|---------------|
|                                                                                                    |                                                                                                    | There                                                                                                    | are 10 Errors and 3 Warr                                                                                                    | nings in vour data.             |        |   |               |
|                                                                                                    |                                                                                                    | F                                                                                                    | Please review these before                                                                                                    | e you submit.                   |        |   |               |
| Return to Products Page                                                                                                    |                                                                                                    |                                                                                                    |                                                                                                    |                                 |        |   |               |
| Product Details                                                                                                    |                                                                                                    |                                                                                                    |                                                                                                    |                                 |        |   |               |
| Core Information                                                                                                    |                                                                                                    |                                                                                                    |                                                                                                    |                                 |        |   |               |
|                                                                                                    |                                                                                                    |                                                                                                    |                                                                                                    |                                 |        |   |               |
| Base Unit GTIN                                                                                                    |                                                                                                    |                                                                                                    |                                                                                                    |                                 |        |   |               |
| Brand Name                                                                                                    | This                                                                                                    | is required.                                                                                                    |                                                                                                    |                                 |        |   |               |
|                                                                                                    |                                                                                                    |                                                                                                    |                                                                                                    |                                 |        |   |               |
| Type of Product                                                                                                    | This                                                                                                    | is required.                                                                                                    |                                                                                                    |                                 |        |   |               |
| Variant                                                                                                    |                                                                                                    |                                                                                                    |                                                                                                    |                                 |        |   |               |
|                                                                                                    | 1 x                                                                                                    |                                                                                                    |                                                                                                    |                                 |        |   |               |
|                                                                                                    | This                                                                                                    | is required.                                                                                                    |                                                                                                    |                                 |        |   |               |
| Net Content                                                                                                    |                                                                                                    |                                                                                                    |                                                                                                    |                                 |        |   |               |
|                                                                                                    | Unit                                                                                                    | of measure is re                                                                                                    | quired.                                                                                                    |                                 |        |   |               |
|                                                                                                    |                                                                                                    |                                                                                                    |                                                                                                    |                                 |        |   |               |
|                                                                                                    | O On-Pack -                                                                                                    |                                                                                                    | O Images<br>Your product data has be<br>Please review and clic                                                                                                    | •<br>en validated.<br>k Submit. | Submit |   |               |
| Return to Products Page                                                                                                    | O On-Pack -                                                                                                    |                                                                                                    | O Images<br>Your product data has be<br>Please review and clic                                                                                                    | en validated.<br>k Submit.      | Submit |   | K Back 🕑 Su   |
| Return to Products Page<br>Product Details                                                                                                    | O On-Pack -                                                                                                    |                                                                                                    | O Images<br>Your product data has be<br>Please review and clic                                                                                                    | en validated.<br>k Submit.      | Submit | • | K Back Su     |
| Return to Products Page<br>Product Details<br>Core Information                                                                                                    | O On-Pack -                                                                                                    |                                                                                                    | O Images<br>Your product data has be<br>Please review and clic                                                                                                    | en validated,<br>k Submit.      | Submit | • | K Back 🕑 Su   |
| Return to Products Page<br>Product Details<br>Core Information<br>Base Unit GTIN                                                                                                    | 0 On-Pack -                                                                                                    | 13336889                                                                                                    | O Images<br>Your product data has be<br>Please review and clic                                                                                                    | en validated,<br>k Submit.      | Submit | • | s Back        |
| Return to Products Page<br>Product Details<br>Core Information<br>Base Unit GTIN<br>Brand Name                                                                                                    | © On-Pack                                                                                                    | 13336889                                                                                                    | O Images<br>Your product data has be<br>Please review and clic                                                                                                    | en validated.<br>k Submit.      | Submit | • | t Back 🕑 Su   |
| Return to Products Page<br>Product Details<br>Core Information<br>Base Unit CTIN<br>Brand Name<br>Type of Product                                                                                                    | O On-Pack         —           Image: Constraint of the second second s | 133336889<br>Butter                                                                                                    | O Images<br>Your product data has be<br>Please review and clic                                                                                                    | en validated.<br>k Submit.      | Submit | • | t Back 🛛 🕲 Su |
| Return to Products Page<br>Product Details<br>Core Information<br>Base Unit CTIN<br>Brand Name<br>Type of Product<br>Variant                                                                                                    | O On-Pack -                                                                                                    | 133336889<br>: Butter<br>1γ                                                                                                    | O Images<br>Your product data has be<br>Please review and clic                                                                                                    | en validated.<br>k Submit.      | Submit | • | ( Back O Su   |
| Return to Products Page<br>Product Details<br>Core Information<br>Base Unit CTIN<br>Brand Name<br>Type of Product<br>Variant<br>Net Content                                                                                                    | O On-Pack -                                                                                                    | 133336889<br>133336889<br>138Utter<br>19<br>19<br>19<br>19<br>19<br>19<br>19<br>19<br>19<br>19<br>19<br>19<br>19                             | O Images<br>Your product data has be<br>Please review and clic                                                                                                    | en valldated.<br>k Submit.      | Submit | • | t Back O Su   |
| Return to Products Page<br>Product Details<br>Core Information<br>Base Unit CTIN<br>Brand Name<br>Type of Product<br>Variant<br>Net Content<br>Trade Item Description                                                                                                    | O On-Pack         —           O         09319           O         09319           O         Acme           O         09319           O         Acme           O         1 x 37           O         Acme                                                                                                    | 133336889<br>Butter<br>Y<br>S g<br>Deanut Butter Cru                                                                                         | O Images<br>Your product data has be<br>Please review and clic                                                                                                    | en valldated.<br>k Submit.      | Submit |   | ( Back O Su   |
| Return to Products Page<br>Product Details<br>Core Information<br>Base Unit GTIN<br>Brand Name<br>Type of Product<br>Variant<br>Variant<br>Net Content<br>Trade Item Description<br>Category (GPC)                                                                                                    | O On-Pack         —           Image: Comparison of the second of the second of the s | 133336899<br>: Butter<br>: Y<br>: S g<br>Peanut Butter Cn<br>617 Sauces/Spre                                                                 | O Images<br>Your product data has be<br>Please review and clic                                                                                                    | en validated.<br>k Submit.      | Submit |   | ( Back O Su   |
| Return to Products Page<br>Product Details<br>Core Information<br>Base Unit GTIN<br>Brand Name<br>Type of Product<br>Variant<br>Net Content<br>Trade Item Description<br>Category (GPC)<br>Brand Owner Name                                                                                                | O On-Pack                                                                                                    | 13333689<br>Butter<br>19<br>19<br>5 g<br>Peanut Butter Cro<br>517 Sauces/Spre<br>5, Co                                                       | O Images<br>Your product data has be<br>Please review and clic<br>Please review and clic<br>ads/Dips/Condiments Variety                                                                | en validated.<br>k Submit.      | Submit |   | (Back O Su    |
| Return to Products Page<br>Product Details<br>Core Information<br>Base Unit GTIN<br>Brand Name<br>Type of Product<br>Variant<br>Net Content<br>Trade Item Description<br>Category (GPC)<br>Brand Owner Andress                                                                                             | O On-Pack                                                                                                    | 133336899<br>: Butter<br>IV<br>5 g<br>Peanut Butter Cro<br>617 Sauces/Spre<br>8. Co<br>In Road, South Cc                                     | O Images<br>Your product data has be<br>Please review and clic<br>Please review and clic<br>undry 375g<br>ads/Dips/Condiments Variety<br>oast City, 3998, Australia                    | en validated.<br>k Submit.      | Submit |   | (Back Si      |
| Return to Products Page<br>Product Details<br>Core Information<br>Base Unit CTIN<br>Brand Name<br>Type of Product<br>Variant<br>Net Content<br>Trade Item Description<br>Category (GPC)<br>Brand Owner Andress<br>Country of Origin                                                                        | O On-Pack                                                                                                    | 133336689<br>Butter<br>19<br>5 g<br>Peanut Butter Crr<br>617 Sauces/Spre<br>& Co<br>n Road, South Cc<br>Ila                                  | O Images<br>Your product data has be<br>Please review and clic<br>Please review and clic<br>undry 375g<br>ads/Dips/Condiments Variety<br>past City, 3998, Australia                    | en validated.<br>k Submit.      | Submit |   | (Back) OS     |
| Return to Products Page<br>Product Details<br>Core Information<br>Base Unit GTIN<br>Brand Name<br>Type of Product<br>Variant<br>Net Content<br>Trade Item Description<br>Category (GPC)<br>Brand Owner Name<br>Brand Owner Address<br>Country of Origin                                                    | O On-Pack                                                                                                    | 13333689<br>Butter<br>19<br>5 g<br>Peanut Butter Cro<br>517 Sauces/Spre<br>8. Co<br>In Road, South Cc<br>Iia                                 | O Images<br>Your product data has be<br>Please review and clic<br>Please review and clic<br>undry 375g<br>ads/Dips/Condiments Variety<br>passt City, 3998, Australia                   | Packs                           | Submit |   | (Back) © Su   |
| Return to Products Page<br>Product Details<br>Core Information<br>Base Unit CTIN<br>Brand Name<br>Type of Product<br>Variant<br>Net Content<br>Trade Item Description<br>Category (GPC)<br>Brand Owner Name<br>Brand Owner Address<br>Country of Origin                                                    | O On-Pack         —           Image: Constraint of the second second s | 133336899<br>: Butter<br>17<br>5 g<br>Peanut Butter Crit<br>617 Sauces/Spre<br>8. Co<br>In Road, South Cc<br>Ia                              | O Images<br>Your product data has be<br>Please review and clic<br>undry 375g<br>ads/Dips/Condiments Variety<br>oast City, 3998, Australia                                              | Packs                           | Submit |   | (Back S       |
| Return to Products Page Product Details Core Information Base Unit CTIN Brand Name Type of Product Variant Net Content Trade Item Description Category (GPC) Brand Owner Name Brand Owner Address Country of Origin  Product Su                                                                            | O On-Pack                                                                                                    | 133336689<br>Butter<br>17<br>5 g<br>Peanut Butter Cri<br>617 Sauces/Spre<br>8. Co<br>In Road, South Cc<br>Ila<br>Cd.                         | O Images<br>Your product data has be<br>Please review and clic<br>undry 375g<br>ads/Dips/Condiments Varlety<br>oast City, 3998, Australia                                              | Packs                           | Submit |   | (Back Si      |
| Return to Products Page<br>Product Details<br>Core Information<br>Base Unit CTIN<br>Brand Name<br>Type of Product<br>Variant<br>Net Content<br>Trade Item Description<br>Category (GPC)<br>Brand Owner Name<br>Brand Owner Address<br>Country of Origin<br>Product Su<br>09319133336889                    | O On-Pack         —           O On-Pack         —           I O On-Pack         09319           Acme         —           I Acme         —           I X 37         Acme           I X 37         Acme           I X 37         Acme           I X 37         Acme           I X 37         Acme           I X 37         Acme           I X 37         Acme           I X 37         Acme           I X 37         Acme           I X 37         Acme           I X 37         Acme           I X 37         Acme           I X 37         Acme                                                                                                    | 133336889<br>Butter<br>NY<br>5 g<br>Peanut Butter Cro<br>617 Sauces/Spre<br>& Co<br>n Road, South Cc<br>lia<br>Co<br>d.                      | O Images<br>Your product data has be<br>Please review and clic<br>undry 375g<br>ads/Dips/Condiments Variety<br>oast City, 3998, Australia<br>eer Crunchy 375                           | Packs                           | Submit |   | ( Back ) ( S  |
| Return to Products Page<br>Product Details<br>Core Information<br>Base Unit CTIN<br>Brand Name<br>Type of Product<br>Variant<br>Net Content<br>Trade Item Description<br>Category (GPC)<br>Brand Owner Name<br>Brand Owner Andress<br>Country of Origin<br>Product Su<br>09319133336889                    | O On-Pack                                                                                                    | 133336899<br>Butter<br>IV<br>5 9<br>Peanut Butter Cn<br>617 Sauces/Spre<br>& Co<br>In Road, South Cc<br>Ia<br>In Cd.                         | O Images<br>Your product data has be<br>Please review and clic<br>Please review and clic<br>undry 375g<br>ads/Dips/Condiments Variety<br>oast City, 3998, Australia<br>er Crunchy 3755 | Packs                           | Submit |   | ( back O Su   |
| Return to Products Page<br>Product Details<br>Core Information<br>Base Unit GTIN<br>Brand Name<br>Type of Product<br>Variant<br>Variant<br>Net Content<br>Category (CPC)<br>Brand Owner Address<br>Country of Origin<br>Product St<br>Og319133336889<br>The data has be                                    | O On-Pack                                                                                                    | 13336899<br>Butter<br>IV<br>5 9<br>Peanut Butter Cri<br>617 Sauces/Spre<br>8. Co<br>In Road, South Cc<br>Ia<br>Id.                           | O Images<br>Your product data has be<br>Please review and clic<br>unchy 375g<br>ads/Dips/Condiments Variety<br>oast Clty, 3998, Australia<br>er Crunchy 3755                           | Packs                           | Submit |   | ( back ) ( Su |
| Return to Products Page<br>Product Details<br>Core Information<br>Base Unit CTIN<br>Brand Name<br>Type of Product<br>Variant<br>Net Content<br>Trade Item Description<br>Category (CPC)<br>Brand Owner Name<br>Brand Owner Address<br>Country of Origin<br>Product Su<br>09319133336889<br>The data has bo | O On-Pack                                                                                                    | 13336899<br>Butter<br>IV<br>5 9<br>Peanut Butter Cri<br>617 Sauces/Spre<br>& Co<br>In Road, South Cc<br>Ia<br>Id.                            | O Images<br>Your product data has be<br>Please review and clic<br>unchy 375g<br>ads/Dips/Condiments Variety<br>oast Clty, 3998, Australia<br>er Crunchy 3755                           | Packs                           | Submit |   | ( back ) ( Su |
| Return to Products Page<br>Product Details<br>Core Information<br>Base Unit CTIN<br>Brand Name<br>Type of Product<br>Variant<br>Net Content<br>Trade Item Description<br>Category (GPC)<br>Brand Owner Name<br>Brand Owner Address<br>Country of Origin<br>Product Su<br>09319133336889<br>The data has be | O On-Pack –                                                                                                    | 133336899<br>Butter<br>NY<br>5 g<br>Reanut Butter Cri<br>617 Sauces/Spre<br>& Co<br>In Road, South Cc<br>Ila<br>Cd.<br>Innut Butto<br>FSANZ. | O Images<br>Your product data has be<br>Please review and clic<br>undry 375g<br>ads/Dips/Condiments Variety<br>oast City, 3998, Australia<br>er Crunchy 375                            | Packs                           | Submit |   | (Back) (@ S   |

The submission screen will display all data for each product on one scrollable page.

If there is missing data at this point your screen will highlight errors that need to be corrected before the product can be submitted (A).

If all data has been provided, a message stating that 'Your product has been validated' will be displayed (B). Review your data and once you are happy click **Submit** to send your data to FSANZ.

If your product has been submitted successfully a confirmation screen will display (C).

# Create New Product(s) – via FSANZ Data Template

| Products                                                                                                    |                                       |                                                                                           |                                      |                                               |
|----------------------------------------------------------------------------------------------------|---------------------------------------|-------------------------------------------------------------------------------------------|--------------------------------------|-----------------------------------------------|
| Product Search                                                                                                    |                                       | more filters - Q Search Show All                                                          | Bulk Search                          |                                               |
| Create New Product Ad                                                                                                    | id or Update                          | Images Excel Import                                                                       |                                      |                                               |
| Found 1 results                                                                                                    |                                       |                                                                                           | L                                    | ast updated 🔹 🎼                               |
| GTINS                                                                                                    |                                       | Description                                                                               | Recipient                            | Status                                        |
|                                                                                                    |                                       |                                                                                           |                                      |                                               |
| Product Imp                                                                                                    | oort fo                               | Acme Peanut Butter Crunchy 3759                                                           | Ret Solemited                        | (                                             |
| O9319133336889 (F     Product Imp     Upload History                                                                                                    | oort fo                               | Acme Peanut Butter Crunchy 375g                                                           | (WE Schentled)                       |                                               |
| Operation of the second second secon | oort fo                               | Acme Peanut Butter Crunchy 375g                                                           | Uploader                             | Results                                       |
| OP319133336880 ( Product Imp Upload History Date / Time 20 October 2022 07:23 PM                                                                                                    | sase)<br>Sort fo<br>Status<br>Success | Acme Peanut Butter Crunchy 375g or FSANZ Portal Filename FSANZ Upload                     | Uploader<br>©gslau.org               | Results<br>1 product imported                 |
| OP319133336889 ( Product Imp Upload History Date / Time 20 October 2022 07:23 PM 06 October 2022 03:57 PM                                                                                                    | Sase)                                 | Acme Peanut Butter Crunchy 375g Pr FSANZ Portal Filename FSANZ Upload FSANZ Data Template | Uploader<br>©gslau.org<br>@gslau.org | Results 1 product imported 1 product imported |

A fast way to load <u>multiple new products</u> is via Excel Import. Click the '<u>Excel Import</u>' hyperlink on the **Products** screen (A). From here you will be taken to the **Product Import** screen, showing upload history (B).

Click on **Download Template**. This is the file you will need to populate with product data and upload to the FSANZ Portal.

#### **FSANZ** Data Template

The FSANZ Data Template is intended to provide Brand Owners with a simple method for providing product data to FSANZ. The first task is to enter information about your products into the FSANZ Data Template. You can then upload the document to the FSANZ Portal, validate your data and submit to FSANZ.

The template has two worksheet tabs: **FSANZ Template Instructions** and **FSANZ Product Data Template.** 

#### **FSANZ** Template Instructions

| Attributes and Attribute Examples - FSANZ Product Data Template: |               |                    |                                      |                                                                                                    |  |  |
|------------------------------------------------------------------|---------------|--------------------|--------------------------------------|----------------------------------------------------------------------------------------------------|--|--|
| Attribute Name                                                   | Repeatability | Data Type + Status | Attribute Examples                   | Attribute Definitions & Data Entry Notes                                                                                                    |  |  |
| Trade Item Description                                           |               | Derived Value      | Acme Peanut Butter Crunchy 375 Grams | Auto generated attribute derived from the values within the 'Brand Name', 'Type<br>of Product', 'Variant Description' & 'Net Content + UOM'.<br>The derived value can be overwritten if needed. |  |  |
| Brand Name                                                       |               | String (M)         | Acme                                 | Brand name or trademark of the food product.                                                                                                    |  |  |
| Type of Product                                                  |               | String (M)         | Peanut Butter                        | Name or description by which the supplier refers to this specific product.<br>Referenced as 'Functional Name' within the NPC Data Dictionary.                                                   |  |  |
| Variant Description                                              |               | String (M)         | Crunchy                              | Additional characteristics that differentiates that product, such as flavour,<br>texture, colour etc.                                                                                           |  |  |
| Net Content                                                      |               | Decimal (M)        | 375                                  | Number representing the total package weight or volume of the product.                                                                                                    |  |  |
| Net Content UOM                                                  |               | Code List (M)      | Grams                                | The metric unit representing the package weight or volume of the product. The<br>unit is expressed in grams or millilitres.                                                                     |  |  |

This worksheet explains the structure of the FSANZ Data Template, provides a definition for the attributes listed in the header row, and importantly details how to populate each data attribute. Below is a sample excerpt from this worksheet.

### **FSANZ Product Data Template**

| Product                       | Product Description:      |                                                     |                                         |                                        |                                 |                                |              |                              |                            | Р     |                                  |                                  |                            |
|-------------------------------|---------------------------|-----------------------------------------------------|-----------------------------------------|----------------------------------------|---------------------------------|--------------------------------|--------------|------------------------------|----------------------------|-------|----------------------------------|----------------------------------|----------------------------|
| Brand Name Type of            |                           | of Product                                          | Variant Description                     |                                        | Net<br>Conter                   | nt                             | Net Co<br>UC | ontent<br>OM                 |                            |       |                                  |                                  |                            |
| No Re                         | No Repeats No Repeats     |                                                     | No Repeats                              |                                        |                                 | No Repeats                     |              |                              |                            |       |                                  |                                  |                            |
| String                        | g (M)                     | [M) String (M) String (M) Decimal (M) Code List (M) |                                         | ist (M)                                |                                 |                                |              |                              |                            |       |                                  |                                  |                            |
| GBrand                        |                           | Chocola                                             | te Bar                                  | Hazlenut                               |                                 | 250                            |              | Gra                          | am                         |       |                                  |                                  |                            |
| GBrand                        |                           | Wafer B                                             | ar                                      | Seeds                                  |                                 | 250                            |              | Gra                          | am                         |       |                                  |                                  |                            |
| Gbrand                        |                           | Health B                                            | ar                                      | Fruit                                  |                                 | 250                            |              | Gra                          | am                         | -     |                                  |                                  |                            |
| Nutritional In                | formation I               | Panel (NIP):                                        |                                         |                                        |                                 | Nutritional v                  | alues        | s per 100g o                 | or 100ml - 'U              | npr   | epared' (as sol                  | d) <u>or</u> 'Drained'           |                            |
| Servings<br>per Pack          | Serving<br>Size           | Serving Size<br>UOM                                 | Form of Food                            | Energy<br>(kJ)                         | Protein<br>(g)                  | Fat-Total<br>(g)               | Fat-         | -Saturated<br>(g)            | Carbohydr<br>(g)           | ate   | Sugars - Total<br>(g)            | Dietary Fibre - Total<br>(g)     | Sodium<br>(mg)             |
| Nutrients.Servings<br>PerPack | Nutrients.Serv<br>ingSize | Nutrients.Servi<br>ngSizeUom.Con<br>tentUom         | Nutrients.FormOfFood.F<br>anzFormOfFood | s Nutrients.Nutrient<br>List.ENER- KJO | Nutrients.Nutrient<br>List.PRO- | Nutrients.Nutrient<br>List.FAT | Nutri        | ients.Nutrient<br>List.FASAT | Nutrients.Nut<br>List.CHO- | rient | Nutrients.Nutrient<br>List.SUGAR | Nutrients.NutrientList.FIB<br>TG | Nutrients.Nutri<br>List.NA |
| No Repeats                    | No Repeats                | No Repeats                                          | No Repeats                              | No Repeats                             | No Repeats                      | No Repeats                     | N            | o Repeats                    | No Repea                   | ls    | No Repeats                       | No Repeats                       | No Repeat                  |
| Decimal (M*)                  | Decimal (M*               | Code List (M*)                                      | Code List (M*)                          | String (M*)                            | String (M*)                     | String (M*)                    | St           | tring (M*)                   | String (M                  | *)    | String (M*)                      | String (M*)                      | String (M*)                |
| 1                             | 250                       | Gram                                                | As Sold                                 | 2345                                   | 3                               | 14                             |              | 10                           |                            | 32    | 40                               | 23                               |                            |
| 1                             | 250                       | Gram                                                | As Sold                                 | 2345                                   | 3                               | 14                             |              | 10                           |                            | 32    | 40                               | 23                               |                            |
| 1                             | 250                       | Gram                                                | As Sold                                 | 1987                                   | 3                               | 12                             |              | 10                           |                            | 32    | 30                               | 40                               |                            |

To enter your products populate a row for each new product you want to load, ensuring you populate all Mandatory (M) fields. Refer back to the FSANZ Template Instructions tab for definitions and examples to guide you.

### **Upload your FSANZ Product Data**

|    | FOOD STAN<br>Te Mana Keanga Kai - Ahitereiri         | DARDS<br>New Zealand | Products                                      |                        | Support                    |
|----|------------------------------------------------------|----------------------|-----------------------------------------------|------------------------|----------------------------|
|    | Products<br>Product Search<br>Create New Product Add | d or Update In       | nore filters - Q Search<br>agges Excel Import | Show All Dulk Search   |                            |
|    | GTINS                                                |                      | Description                                   | Recipient              | Status                     |
| Δ  | 09319133336889 (Ba                                   | ise)                 | Acme Peanut Butter Crunchy 375g               | Not Submitted          | Action -                   |
|    | Upload History Date / Time 20 October 2022 07:23 PM  | Status<br>Success    | Filename<br>FSANZ Upload                      | Uploader<br>Øgslau.org | Results 1 product imported |
|    | 06 October 2022 03:57 PM                             | Success              | FSANZ Data Template                           | @gslau.org             | 1 product imported         |
| В. | XLS Upload                                           |                      |                                               |                        | Choose Files               |
| C. | C Drop XLS                                           | file here            | e to upload.                                  |                        |                            |
|    | Product Im                                           | port fo              | or FSANZ Por                                  | tal Test Supplier      |                            |
|    | Upload History                                       |                      |                                               |                        |                            |
|    | Date / Time                                          | Status               | Filename                                      | Uploader               | Results                    |
|    | 20 October 2022 10:40 AM                             | 1 Success            | FSANZ Data Template                           | @gs1au.org             | 1 product imported         |
|    | 20 October 2022 08:56 AM                             | Success              | FSANZ Data Template                           | @gs1au.org             | 1 product imported         |
| Ы  | 19 October 2022 04:25 PM                             | 2 Failed             | FSANZ Data Template                           | @gs1au.org             | errors                     |

Click on the <u>'Excel Import'</u> hyperlink on the **Products** screen (A). From here you will be taken to the **Product Import** screen (B). Click on **Choose Files** (B), or drag and drop your document on the 'Drop XLS file here to upload' image on the **Product Import** screen (C).

If your upload has been successful the 'Status' under the upload history will display '**Success**' (D1); if it has not been successful it will display '**Failed**' (D2).

### **Failed Template Loads**

| Α. | 19 Octo | ber 2022 04:25 PM | Failed | FSANZ Data Template @gs1au.org                                           | errors |
|----|---------|-------------------|--------|--------------------------------------------------------------------------|--------|
|    | Row     | GTIN              |        | Message                                                                  | ×      |
|    | 6       | 61163944675190    |        | Percentage Fruits, Vegetables, Nuts & Legumes: This field is mandatory   |        |
|    | 6       | 61163944675190    |        | Percentage Concentrated Fruits & Vegetables: This field is<br>mandatory. |        |
| В. |         |                   |        |                                                                          | ОК     |

If your Template has failed to load, click on the 'errors' hyperlink to identify the issue/s (A).

Once you have clicked on the '<u>errors</u>' hyperlink, an error log will appear (B). The error log will identify the row/s in the template that need attention and the resolution required. Resolve the errors identified and re-load your product data following the upload instructions above.

N.B. Any single error in a Template upload will cause the entire upload to fail. Existing products with complete data need to be retained in the re-load.

### Submitting validated data

| -     | Te Mana Kounga Kal - Ahitereiria me Aate | rea                                                |                              | outhor               |
|-------|------------------------------------------|----------------------------------------------------|------------------------------|----------------------|
| Pro   | oducts                                   |                                                    |                              |                      |
| Produ | uct Search                               | more filters - Q Search Show All Bulk              | Search                       |                      |
| Found | d 1 results                              | late Images Excel Import                           | Last updat                   | ted 🔹 🎼              |
|       | GTINs                                    | Description                                        | Recipient Status             | 5                    |
|       | 09319133336889 (Base)                    | Acme Peanut Butter Crunchy 375g                    | Not Submitted                | Action               |
|       |                                          |                                                    |                              | Create a Copy        |
|       |                                          |                                                    |                              | Edit                 |
|       |                                          |                                                    |                              | bucc                 |
|       |                                          | S. Products                                        |                              | Support              |
|       | a Mana Kaunga Kal - Akitereiria me Aarea | 72                                                 |                              | Contract of Contract |
|       | c                                        | On-Pack O Images                                   | Submit                       |                      |
|       |                                          | Your product data has be<br>Please review and clic | een validated.<br>ck Submit. |                      |
|       |                                          |                                                    |                              |                      |

Once your upload has been successful, return to the **Products** screen. Each product uploaded via the Excel Import must now be submitted at the User Interface. For each loaded item, choose *Edit* on the product **Action** menu (A) and you will be directed to the **Submission** screen (B). Click on **Submit** to send the validated Product Data to FSANZ.

N.B. If you wish to make changes or additions to a product that has been uploaded but not yet submitted, you can do so by navigating through the relevant screens and entering data before submitting the product.

# **Update Product Data or Delete a Product**

| Deaduct Cancel               | more filters = 0 Cearch Chow All                                                                                                    | Bulk Coarch                       |              |                             |
|------------------------------|----------------------------------------------------------------------------------------------------|-----------------------------------|--------------|-----------------------------|
| Product Search               | show Au                                                                                                    | Buik Search                       |              |                             |
| Create New Product Add or U  | odate Images Excel Import                                                                                                    |                                   |              |                             |
| Found 1 results              |                                                                                                    |                                   | Last updated | * 47                        |
| GTINs                        | Description                                                                                                    | Recipient                         | Status       |                             |
| <b>41834740887174 (Base)</b> | Chocolate Salt 250 g                                                                                                    | % FSANZ                           | luploaded    | A                           |
|                              |                                                                                                    |                                   |              | Create a C                  |
|                              |                                                                                                    |                                   |              | View                        |
|                              |                                                                                                    |                                   |              |                             |
|                              |                                                                                                    |                                   |              | Make Char                   |
|                              |                                                                                                    |                                   |              | Make Char                   |
|                              |                                                                                                    |                                   |              | Make Char<br>Delete         |
| Product Change               |                                                                                                    |                                   |              | Make Char                   |
| Product Change               | Description                                                                                                    |                                   |              | Make Char                   |
| Product Change               | Description<br>GBrand Chocolate Bar Hazlenut 250g                                                                                         |                                   | View         | Make Char<br>Delete         |
| Product Change               | Description<br>GBrand Chocolate Bar Hazlenut 250g                                                                                         |                                   | View I       | Make Char<br>Delete         |
| Product Change               | Description<br>GBrand Chocolate Bar Hazlenut 250g<br>ttributes that were entered incorrectly or make upo<br>a adding a Health Star Rating | lates to attributes due to reform | view l       | Make Char<br>Delete<br>More |

If your product is removed from the market (end dated) or the data changes, for example through reformulation, you can update the product record via the **Products** screen.

To end date or make changes to a product select **Make Changes** on the product's **Action** menu (A), from here you will be taken to the **Product Change** screen (B).

On the **Product Change** screen Click on **Update Product Data** (B1) or **Delete** (B2) and proceed as instructed below.

#### **Update Product Data**

Clicking **Update Product Data** will simply take you into the **Product Details** screen from where you can navigate to where the changes need to be made.

Make your changes, validate and submit your product data per the instructions for creating and submitting a product above.

#### **Delete a Product**

|    | Products should only be delete<br>Please enter the date on which<br>For any other changes, please | d if they are no longer avai<br>you wish to delete your pr<br>contact Support. | lable.<br>oduct.           |                              |          |
|----|---------------------------------------------------------------------------------------------------|--------------------------------------------------------------------------------|----------------------------|------------------------------|----------|
|    | GTIN                                                                                              | Brand                                                                          | Sub-Brand                  | Description                  |          |
|    | 0937777 76594                                                                                     | Gbrand                                                                         |                            | Gbrand Brown rice flour 350g |          |
| A. | When do you want to delete the 28/09/2022 Company Return to Products Page                         | his product<br>1                                                               |                            |                              | 2 Delete |
|    | To Mana Kounga Kai - Ahitereiria me                                                               | Zealand Products                                                               | Admin                      |                              |          |
|    |                                                                                                   |                                                                                | Your product has been dele | ted.                         |          |
| В. |                                                                                                   |                                                                                | Return to Products Page    |                              |          |

Clicking **Delete** as instructed above will take you to the delete screen (A). Enter the date when the product was removed from market (A1) and click **Delete** (A2).

Confirmation will display when your product has been successfully deleted (B).

N.B. The delete function should only be used for products that have been removed (deleted) from market. If you accidentally create a product and want to delete the record, please contact GS1 Australia using the contact details provided at the front of this Guide.

# Appendix 1

#### **Health Star Rating Categories**

The six categories of foods in the HSR Calculator are:

| Category 1  | Non-dairy beverages, jellies and water-based ice confections (excluding Category 1D beverages)                                                |
|-------------|----------------------------------------------------------------------------------------------------|
| Category 1D | Milk (defined in Standard 2.5.1 of the Code) and dairy beverages (including dairy alternative beverages) that meet specified dairy criteria   |
| Category 2  | All foods (other than those included in Category 1, 1D, 2D, 3 or 3D)                                                                          |
| Category 2D | Dairy foods (other than those included in Category 1D or 3D) with $\geq$ 75% dairy or permitted dairy alternative content.                    |
| Category 3  | Oils and spreads, defined as follows                                                                                                    |
|             | $_{\odot}$ edible oil as defined in Standard 2.4.1 of the Code                                                                                |
|             | $_{\odot}~$ edible oil spreads as defined in Standard 2.4.2 of the Code                                                                       |
|             | $_{\odot}$ margarine as defined in Standard 2.4.2 of the Code                                                                                 |
|             | $_{\odot}$ butter as defined in Standard 2.5.5 of the Code                                                                                    |
| Category 3D | Cheese (including surface ripened cheese) and processed cheese as defined in Standard 2.5.4 of the Code (with calcium content >320 mg/100 g). |

#### Dairy (D) foods

A dairy food is defined as a milk, dairy beverage, cheese or yoghurt produced from milking animals (for example from cow, goat or buffalo), including fermented milk products, that meets the relevant calcium criterion for dairy foods outlined below.

Standard 2.5.1 of the Code defines compositional requirements for the minimum milk fat and protein content of cow's milk. Beverages made from milk that do not meet these compositional criteria are termed 'dairy beverages' in this guide.

For the purposes of Health Star Rating categorisation, milk and dairy beverage alternatives derived from legumes, cereals, nuts or seeds may be considered to belong to Category 1D providing they meet the relevant calcium criterion and protein requirements outlined below.

Dairy food alternatives derived from legumes may be considered in the dairy food categories (2D or 3D), providing they meet the relevant calcium criterion and protein requirements for dairy foods outlined below.

The criteria below are used to determine the HSR category.

#### Category 1D includes:

• milk and dairy beverages with ≥ 80 mg calcium/serve (this equates to sufficient calcium to meet the requirements for a 'source of calcium' claim under Standard 1.2.7 of the Code. A reference serve of 200 mL is given in Schedule 17).

- milk and dairy beverage alternatives derived from legumes that contain no less than 3% m/m protein derived from legumes and have ≥100 mg calcium per 100 mL<sup>1</sup>.
- milk and dairy beverage alternatives derived from cereals, nuts, seeds, or a combination of those ingredients that contain no less than 0.3% m/m protein derived from cereals, nuts, seeds, or a combination of those ingredients, and have ≥100 mg calcium per 100 mL.
- milk, dairy beverages, and milk and dairy beverage alternatives, must contain ≥75% dairy or permitted dairy-alternative ingredients (refer example below).

#### Category 2D includes<sup>2</sup>:

- all dairy foods not included in HSR Categories 1D or 3D, including cheeses with a calcium level ≤320 mg/100 g (e.g. ricotta, cottage cheese, cream cheese), yoghurt, fermented milk products, cream, dairy desserts and other chilled (but not frozen) dairy products.
- cheese alternatives derived from legumes that contain no less than 15% m/m protein derived from legumes and have a calcium level of ≤320 mg/100 g.
- yoghurt dairy dessert alternatives derived from legumes that contain no less than 3.1% m/m protein derived from legumes.
- dairy foods and alternatives must contain ≥75% dairy or permitted dairy-alternative ingredients (refer example below). This category does not include ice cream or alternatives derived from cereals, nuts or seeds. These products fall in Category 2.

#### Category 3D includes:

- cheese (including surface ripened cheeses) and processed cheese, as defined in Standard 2.5.4 of the Code, with a calcium content > 320 mg/100 g. Must consist of >75% dairy ingredients.
- cheese alternatives derived from legumes that contain no less than 15% m/m protein derived from legumes and have a calcium content > 320 mg/100 g and contain >75% permitted dairy-alternative ingredients (refer example below).

#### Dairy-alternative ingredients

• For the purposes of Categories 1D, 2D and 3D 'permitted dairy-alternative ingredients' are those that are permitted by the Code and would otherwise be expected to be found as an ingredient in a 'dairy-alternative' product.

<sup>&</sup>lt;sup>1</sup> The requirement for dairy beverage alternatives to contain a ≥100mg calcium per 100mL aligns with the recommendation of the Australian Dietary Guidelines to select milk and dairy beverages alternatives with at least 100mg of added calcium per 100ml.

<sup>&</sup>lt;sup>2</sup> The types of products permitted to be considered 'dairy alternatives' align with those that are considered analogues and are permitted to be fortified with calcium in accordance with Schedule 17 of the Code, e.g. The Code does not provide for fortification of analogues of cheese derived from nuts and consequently these types of products are treated as a Category 2 – food and not a Category 2D - dairy food.

E.g. 1

A soy milk could reasonably be expected to be contain the following ingredients - Water, Soy Protein, Maltodextrin, Vegetable Oil, Sugar, Acidity Regulators, Emulsifiers, Thickeners, Stabilisers, Natural Flavours, Calcium, Vitamins.

A chocolate flavoured soy milk with any of the above ingredients and 3.5% cocoa would be considered a dairy alternative beverage that contained 96.5% 'permitted dairy-alternative ingredients' and 3.5% 'other ingredients'. The beverage contains ≥75% permitted dairy-alternative alternative ingredients and would therefore fall in Category 1D.

#### E.g. 2

A natural soy yogurt could reasonably be expected to be contain the following ingredients -Water, Soybeans, Canola Oil, Sugar, Thickeners, Preservatives, Flavour, Yoghurt Cultures.

#### Products eligible for an automatic Health Star Rating

There are also some products for which an automatic Rating is applied, independent of the Calculator. These products are outlined below:

• Plain water

Packaged water as defined in Standard 2.6.2 of the Code (which sets out composition and chemical limits for packaged water).

HSR of 5 applies

#### • Unsweetened flavoured water

Unsweetened flavoured waters, as per the following definition:

Packaged beverages similar in nutritional profile to water that may contain only:

- o carbon dioxide, whether added or naturally occurring;
- permitted flavouring substances (as defined by Standard 1.1.2-2 of the Code)
- mineral salts at Good Manufacturing Practice (GMP) (Schedule 16 of the Code)
- additives that provide a specific safety or stability function at GMP (Schedule 16 of the Code)

and must not contain:

 added sugars, sweeteners, colours, sodium, caffeine, quinine, or any other ingredient that contains energy and is not expressly permitted above (e.g. protein).

HSR of 4.5 applies

#### • Fresh and minimally processed fruit and vegetables

Fresh (unprocessed) and minimally processed fruit and vegetables, as per the following definition:

All whole fresh fruit (except coconut) and vegetables, fungi and legumes (except peanuts) as sold with no processing, plus these same products that have only been peeled, cut and/or surface treated and/or blanched and/or frozen (not dried), or canned without the addition of fat, sugars/sweeteners or salt.

HSR of 5 applies

The above definition excludes canned fruit and vegetables in juice and brine. The addition of these liquids provides an additional source of sugar and/or salt which should be reflected in its HSR and is not be permitted under the definition of minimally processed fruit and vegetables.

Fresh fruit and vegetables do not require packaging to be eligible for a HSR of 5, and businesses are encouraged to avoid packaging unprocessed fruit and vegetables unless it is necessary.

For fruit and vegetables not sold in packaging, businesses may choose to display the HSR as the 5-star icon and/or words to the effect that fresh fruit and vegetables a HSR of 5 stars.

For example, this could occur in any of the following ways:

- o Banners or floor stickers at the entry to or in the fresh food section.
- HSR stickers or shelf wobblers near the price tags/stickers for individual fresh fruit or vegetables.
- Statements on businesses websites.
- Posters displayed at checkouts.
- Posters on/in shopping trolleys and baskets.
- Any further marketing activities that businesses deem suitable to promote the automatic HSR of 5 stars for fresh and minimally processed fruit and vegetables.

# Appendix 2

### Fruit, Vegetable, Nut and Legume Content

Fruit, vegetable, nut and legume (FVNL) content comprises:

- all fruits, vegetables, nuts and legumes including coconut, spices, herbs, fungi, seeds and algae,
- FVNL that are fresh, cooked, frozen, canned, pickled or preserved,
- FVNL that have been peeled, diced or cut (or otherwise reduced in size), puréed or dried,
- fruit juice or vegetable juice as standardised in Standard 2.6.1 of the Australia New Zealand Food Standards Code including concentrated juices and purées,
- coconut flesh (which is to be scored as a nut), whether juiced, dried or desiccated, but not processed coconut products such as coconut milk, coconut cream or coconut oil,
- the water in the centre of the coconut.

Nuts and legumes are specifically excluded from the definition of fruit and vegetables and are considered (non-concentrated) FVNL in all forms, i.e. fresh, dried, roasted etc.

Potato crisps and similar low moisture vegetable products are taken to be non-concentrated.

FVNL does not include a constituent, extract or isolate of a food e.g. peanut oil, fruit pectin and de-ionised juice.

#### <u>Concentrated Fruits and Vegetable Content should not be included as a component of FVNL</u> <u>content.</u>

Example:

54% of the ingredients in Product A are fruits, vegetables, nuts and/or legumes.

- 5% is apple juice
- 17% is concentrated apple puree
- 20% is dates, and
- 12% is roasted cashews

The 17% concentrated apple puree is considered Concentrated Fruits and Vegetable Content, thus the value entered for Concentrated Fruits and Vegetable Content is 17%.

The remaining fruit, vegetable, nut and legume ingredients are not concentrated, thus the value entered for FVNL Content is 37%.

• Data entered is

FVNL Content %: 37% Concentrated Fruits & Vegetables Content %: 17%

• Data entered is not

FVNL Content %: 54 Concentrated Fruits & Vegetables Content %: 17%